## **MODE D'EMPLOI POUR ACCEDER A**

## L'APPLICATION PORTAIL AESH 13 POUR IPHONE

## 1/ Rendez-vous sur la page que vous utilisez habituellement :

| portailavs13.ac-aix-marseille.fr/spip/                                                                                                    |                                                                                                    |                                                                                                    |  |
|----------------------------------------------------------------------------------------------------|----------------------------------------------------------------------------------------------------|----------------------------------------------------------------------------------------------------|--|
| ACADÉMIE<br>D'AIX-MARSEILLE<br>Liberté<br>Égalité<br>Fraternité                                                                                        | Portail AESH 13<br>DSDEN des Bouches-du-Rhône<br>28-34 Boulevard Charles Nedelec<br>Marseille Cedex 1                                                                                                    | ок                                                                                                    |  |
| CADRE DE GESTION DE                                                                                                    | S AESH FORMATION EMPLOYEUR : DSDEN 13 (LA EMPLOYEUR : LYCÉE SAINT-<br>DPNE) EXUPERY                                                                                                    | FOIRE AUX<br>QUESTIONS                                                                                                    |  |
| SE CONNECTER<br>Ce site a reçu 309 206<br>visites, dont 103<br>aujourd'hui.<br>Moyenne: 135 visites par jour<br>Maximum: 1 552 visites<br>(4 mai 2020) | EDITO<br>BIENVENUE SUR LE PORTAIL AESH 13<br>Ce portail est destiné à constituer un vecteur d'informations sur la gestion des auxiliaires de vie<br>scolaire de l'Éducation nationale dans le département des Bouches du Rhône.<br>Ir gerésente une ressource pour :<br>• les personnels, employés en contrat A.E.S.H qui trouveront ici l'ensemble des règles et procédures<br>gissent leur contrat ;<br>• les professionnels de l'Éducation nationale (employeurs, supérieur hiérarchique, référents de<br>scolairé) pourront accéder à des informations utiles dans leur quotidien.<br>La complexité des dispositifs et la multiplicité des intervenants sur ce dossier rendent<br>nécessaire une source unique, centralisée et fiable d'informations sur ce sujet.<br>Vincent LASSALLE | DERNIÈRES BRÈVES<br>PROTECTION SOCIALE<br>COMPLÉMENTAIRE<br>RUPTURE<br>CONVENTIONNELLE<br>MESSAGERIE<br>ACADEMIQUE DES<br>AESH DSDEN ET<br>SAINT-EXUPÉRY<br>FOIRE AUX<br>QUESTIONS |  |
|                                                                                                    | Secrétaire général                                                                                                    |                                                                                                    |  |
|                                                                                                    |                                                                                                    |                                                                                                    |  |

## 2/ Descendez sur cette page jusqu'à :

#### GUIDE EVOLUTIF DES AESH VERSION SMARTPHONE

Afin de mieux vous informer et vous accompagner, un guide évolutif a été créé à votre intention. Publié sur une version pour téléphone mobile, il vous apportera toutes les informations relatives à votre mission et aux PIAL, ainsi que les démarches et outils mis à votre disposition. Vous pourrez le consulter à partir du lien ci-dessous.

https://view.genial.ly/60d9dbc083b8...

**Nouveauté :** Vous pouvez faire évoluer votre contrat (changement de quotité, changement de PIAL). Pour ce faire, vous devez télécharger le document, en **CLIQUANT ICI** et le renvoyer à l'adresse indiquée sur ce dernier.

## 3/ Cliquez sur cette ligne :

https://view.genial.ly/60d9dbc083b8480ded4e2c0f

4/ Voilà vous êtes arrivé ; maintenant vous allez pouvoir enregistrer ce lien pour y accéder directement sur votre téléphone.

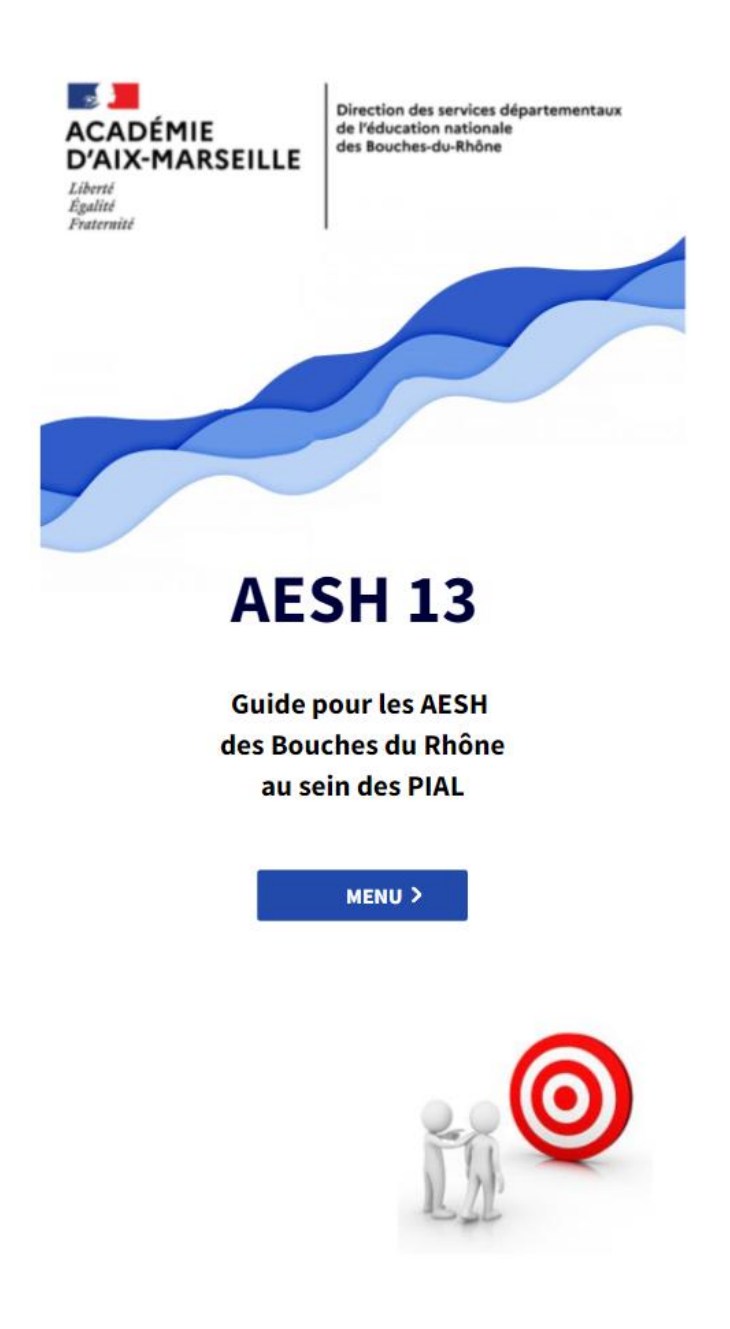

5/Cliquez, en bas de l'écran, sur le symbole avec un carré et une flèche :

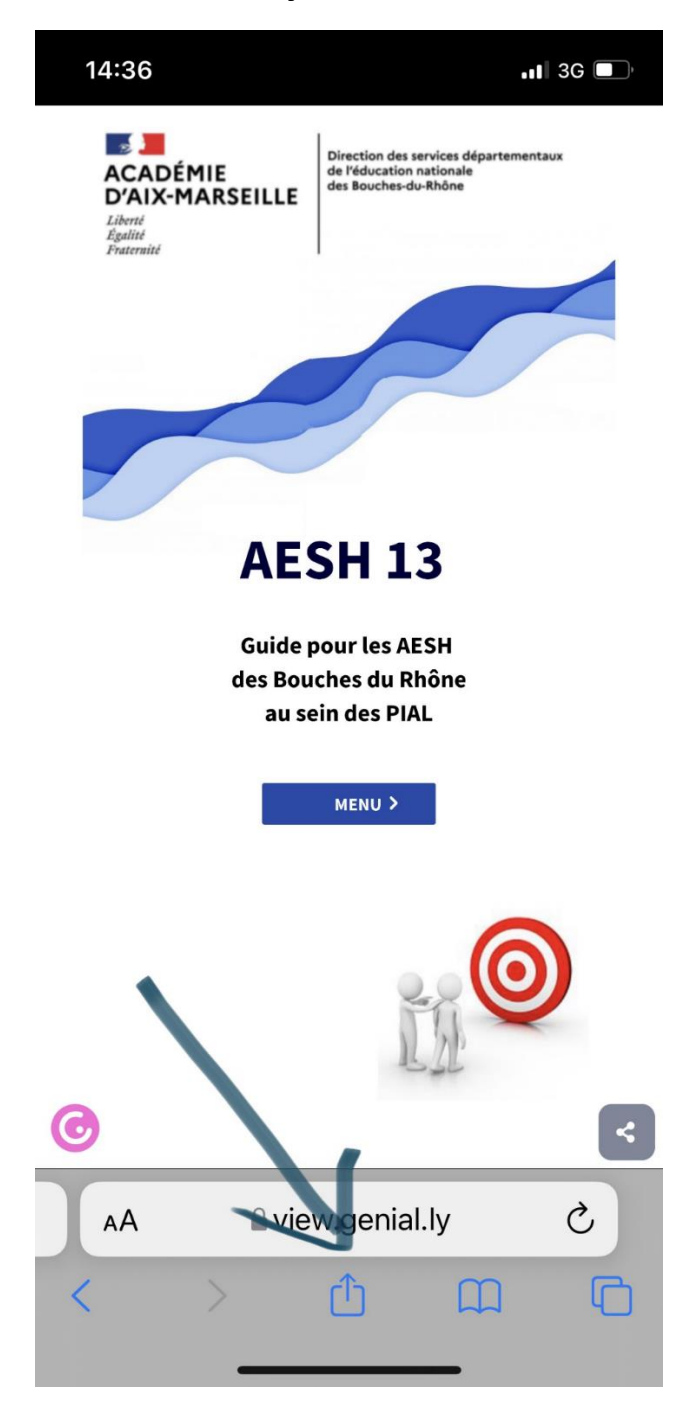

6/ Choisissez « sur l'écran d'accueil » :

| 14:36                                                    | .∎I 5G 🔲     |  |  |
|----------------------------------------------------------|--------------|--|--|
| Mobile Guide AESH du 13 par s × view.genial.ly Options > |              |  |  |
| AirDrop Messages Mail                                    | WhatsApp n   |  |  |
| Copier                                                   | Å            |  |  |
| Ajouter un signet                                        | m            |  |  |
| Ajouter aux favoris                                      |              |  |  |
| Rechercher dans la page                                  | Q            |  |  |
| Sur l'écran d'accueil                                    | Ŧ            |  |  |
| Ajouter à la liste de lecture                            | 00           |  |  |
| Annoter                                                  | $\bigotimes$ |  |  |
| Imprimer                                                 | Ē            |  |  |
| Save as Draft                                            | Ŵ            |  |  |
| E-mail à moi-même                                        | $\Sigma$     |  |  |
| Modifier les actions                                     |              |  |  |

7/ Vous pouvez changer le nom qui s'affichera sur la 1<sup>ère</sup>ligne puis cliquez sur « Ajouter » :

# SE-Unsa 13

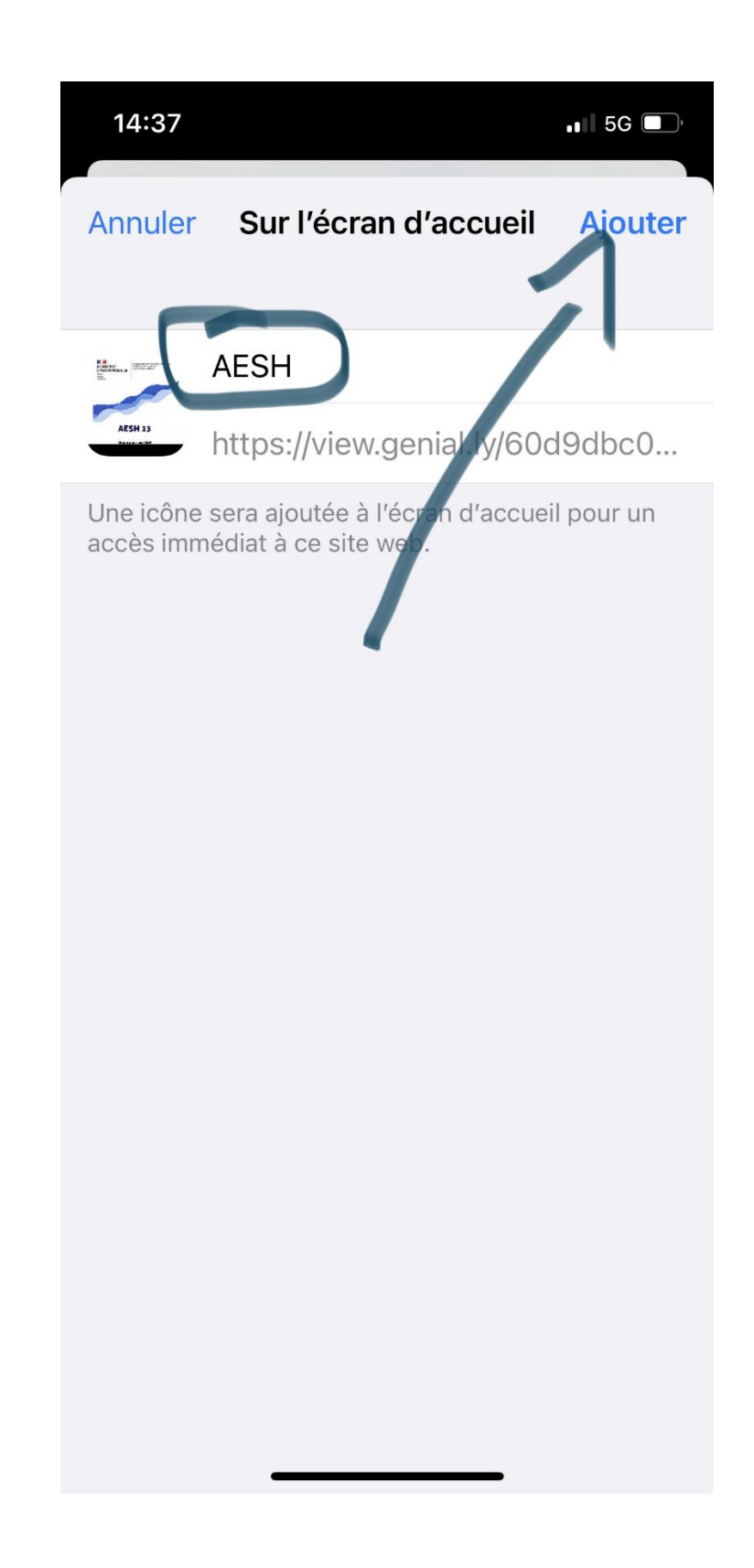

Le lien direct vers le site apparaitra sur votre bureau.